# 【1】还原MSSQL数据库

(对于管理员操作还原)

• 将备份文件放到对应的数据库FTP目录下(每一个数据库都是独立的)

#### fifther123a $\times$ \_ 共享 查看 ~ 此电脑 > 本地磁盘 (D:) > ZKEYS > DataBase > Mssql > f. ~ Ū 搜索"fifther123a" م а 名称 修改日期 类型 大小 Microsoft SQL S... 20210812162815 2021/8/12 16:28 1,520 KB 20210812175313 2021/8/12 17:53 Microsoft SQL S... 1,520 KB 3a.bak 2021/8/11 21:38 BAK 文件 4,337 KB C:)

## 默认路径[]D:ZKEYSDataBaseMssql

• 在后台选择对应的备份文件进行还原

## 位置: 【后台】-【业务】-【虚拟主机】-【业务列表】

| 详情     | 操作管理 数据库           |        |                                          |              |
|--------|--------------------|--------|------------------------------------------|--------------|
| 基本信息   |                    |        |                                          |              |
| *品名称:  | f'' '33a           | 数据库还原  |                                          | ×            |
| 如据库名称: | fif                |        |                                          |              |
| 据库端口:  | 1433               | 备份文件:  | 20210812162815.sql (2021-08-1 ^          |              |
| TP账号:  | fiiftp 正常 (点击刷新状态) | 管理员密码: | 20210812162815.sql (2021-08-12 16:28:00) |              |
| 拟主机ID: | 775                |        | 20210812175313.sql (2021-08-12 17:53:00) |              |
| 簽器ID:  | 70                 |        | fifbak (2021-08-11 21:38:00)             |              |
|        |                    |        |                                          | <b>确定</b> 取消 |

•还原成功后,在受控服务器中测试是否可以正常登陆数据库

|   | 设置(S) | 操作(C) | 查看(V) | <u>激</u> 活(L) | 帮助( | (H)  | 关于(A)           |   |                     |     |    |    |
|---|-------|-------|-------|---------------|-----|------|-----------------|---|---------------------|-----|----|----|
| ł | 搜索日志  | 请输入关键 | 悖     |               |     | 搜索   | Ę               |   |                     |     |    |    |
|   | 操作对象  |       | 操作记录  |               |     | 请求   | 时间              | 3 | 完成时间                | 耗时  | 状态 | 操作 |
|   | fift' | а     | 还原数据库 | <b>F</b><br>F |     | 2021 | -08-12 17:55:45 | 2 | 2021-08-12 17:55:50 | 5 S | 成功 | 查看 |

• 如果提示登录失败,错误码: 15023,当前数据库中已存在用户或角色

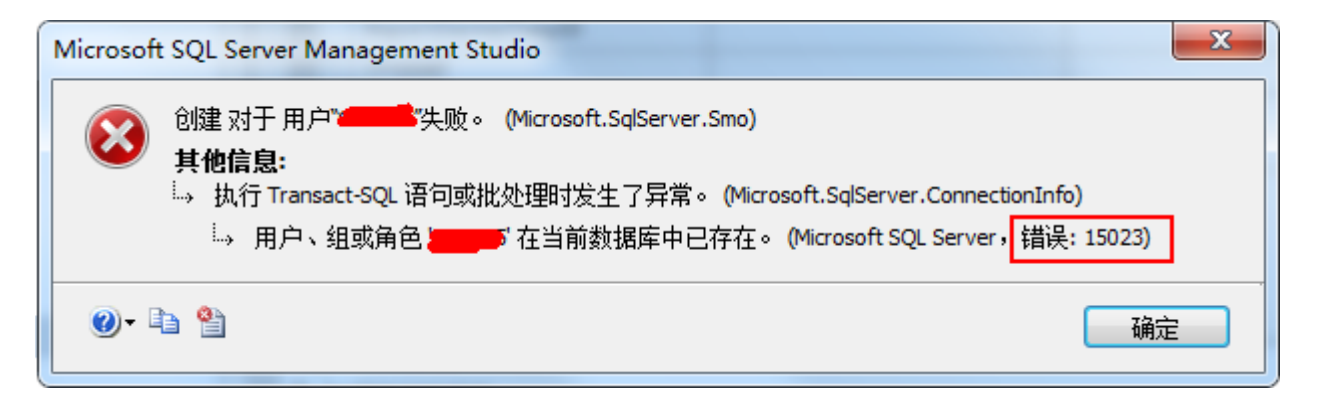

说明[]sql server中"登录"与"用户"的区别,"登录"用于用户身份验证,而数据库"用户"帐户用于数据库访问和权限验证。登录通过安全识别符(SID)与用户关联。将数据库恢复到其他服务器时,数据库中包含一组用户和权限,但可能没有相应的登录或者登录所关联的用户可能不是相同的用户。这种情况被称为存在"孤立用户"。此时是不能通过新建登录或者是对同名登录授予对应数据库的"用户"权限来解决登录问题,因为SQL Server会报出"错误15023:当前数据库中已存在用户或角色";

为了解决这个问题,需要调用系统存储过程

sp\_change\_users\_login[]具体用法如下:

使用SQLserver工具登录数据库,执行以下语句

Use mssql9418392\_db go sp\_change\_users\_login 'update\_one','mssql9418392','mssql9418392'

■ 其中a234234234\_db为存在孤立用户的数据库[]update\_one是存储过程的参数,表示只处理一个 用户,前一个mssql9418392是"用户",后一个mssql9418392是"登录",以上这个SQL表示将 服务器登录"mssql9418392"与 mssql9418392\_db 数据库户"mssql9418392"重新连接

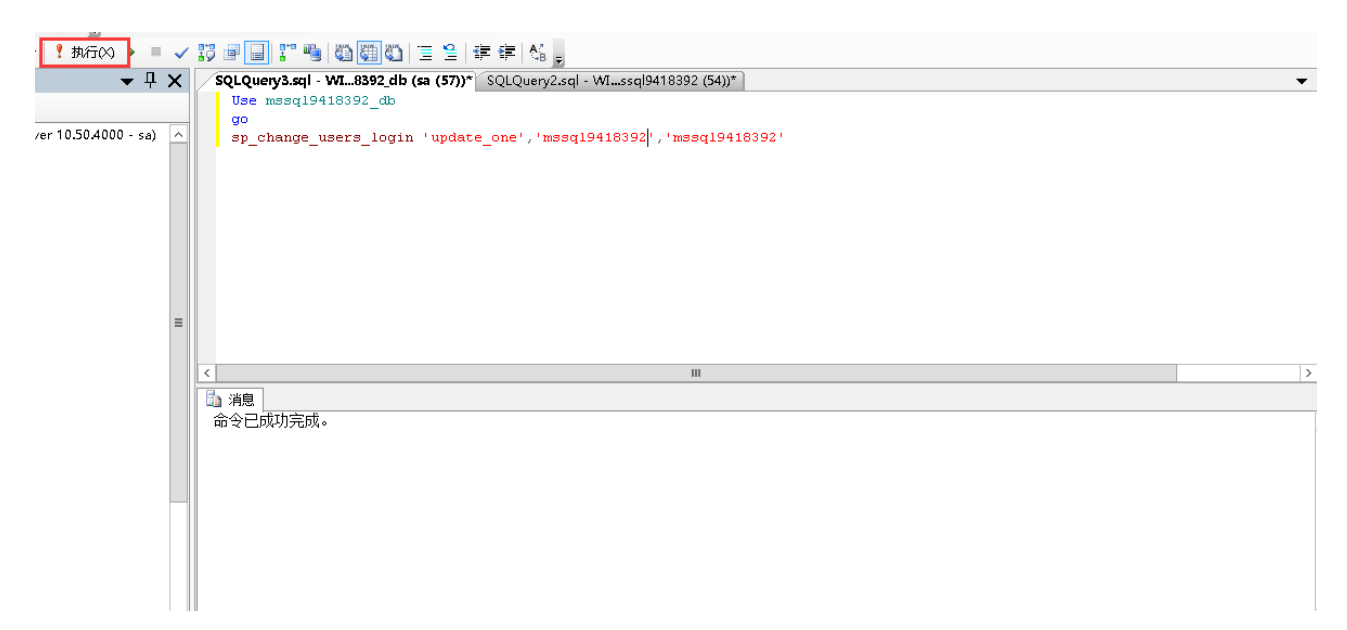

# 【2】还原MySQL数据库

(对于管理员操作还原)

■ 将备份文件放到对应的数据库FTP目录下(每一个数据库都是独立的)

#### 默认路径[]D:ZKEYSDataBaseMysql

| 共享    | 查看                            |                        |                 |          |   |   |
|-------|-------------------------------|------------------------|-----------------|----------|---|---|
| 퉬 🕨 ž | 这台电脑 → 新加卷(D:) → ZKEYS → Data | aBase ► Mysql ► mysql! | 9105358_db      |          | ~ | Ç |
|       | 名称                            | 修改日期                   | 类型              | 大小       |   |   |
|       | 📄 20210817112811.sql          | 2021/8/17 11:28        | Microsoft SQL S | 2 KB     |   |   |
|       | a3984054838.bak               | 2021/7/21 20:41        | BAK 文件          | 1,557 KB |   |   |
| l位置   |                               |                        |                 |          |   |   |

- 在后台选择对应的备份文件进行还原
- 位置:【后台】-【业务】-【虚拟主机】-【业务列表】-【管理】-【数据库】中操作下还原

| 数据周 | 车还原             |                                                  |                                                                          |                  | ×     |
|-----|-----------------|--------------------------------------------------|--------------------------------------------------------------------------|------------------|-------|
|     | 备份文件:<br>管理员密码: | 2021081711281<br>2021081711281<br>a3984054838.ba | 1.sql (2021-08-1 ^<br>1.sql (2021-08-17 11:28<br>ak (2021-07-21 20:41:00 | <b>:00)</b><br>) |       |
|     |                 |                                                  |                                                                          |                  | 确定取消  |
| Ŧ   | です。             | P<br>修改授权IP                                      | 数据库备份                                                                    | 変据库还原            | 变更服务器 |

还原成功后,使用phpmyadmin登录检查数据库数据是否完整(或者使用Navicat 12 for MySQL 连接检查)

| 基本操作 |     |  |  |  |     |
|------|-----|--|--|--|-----|
| ≣⊻   | FTP |  |  |  | php |